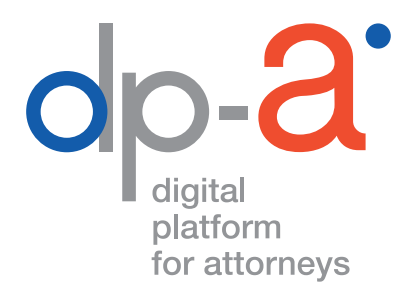

# **DPA-JBOX** BEVEILIGD ELEKTRONISCH COMMUNICEREN

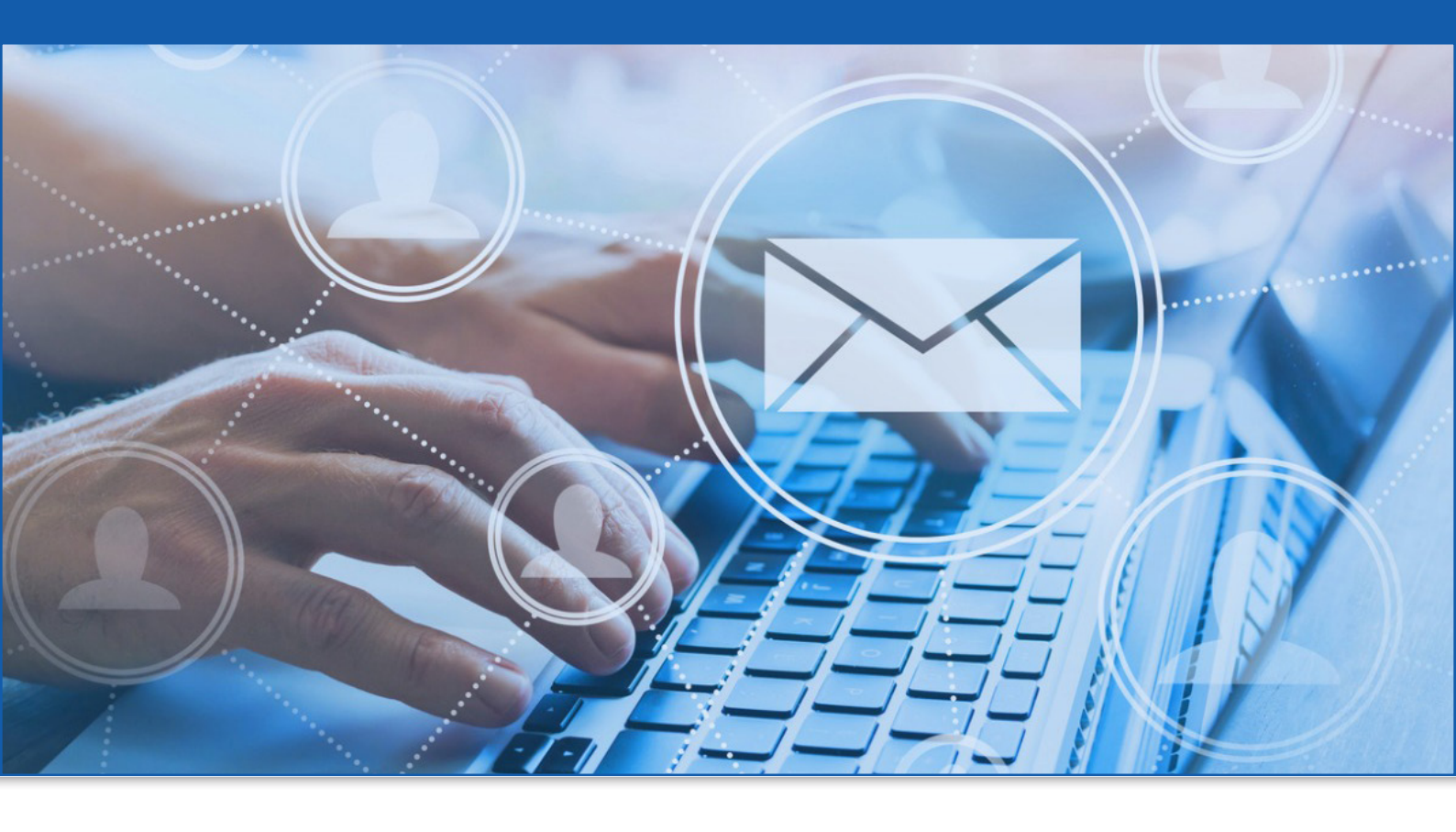

### WAT IS DE DPA-JBOX?

De DPA-Jbox is een applicatie, die griffies gebruiken om afschriften van vonnissen naar de betrokken advocaten te versturen.

Ook de communicatie van en naar de Raad voor Vreemdelingenbetwistingen (RVV) gebeurt vanaf 1 maart 2022 met de Jbox.

Verzendingen via dit kanaal hebben dezelfde waarde als een aangetekende zending en de advocaten ontvangen ze in een beveiligde omgeving binnen het DPA-platform.

Advocaten van hun kant kunnen een bericht van de griffie beantwoorden of nieuwe berichten versturen.

#### WELKE VOORDELEN HEEFT DE DPA-JBOX

- de communicatie verloopt sneller maar vooral veel veiliger;
- de documenten worden via een uiterst beveiligd en gesloten kanaal verzonden en worden ontvangen in een beveiligde omgeving binnen het DPA-platform;
- de communicatie heeft een **wettelijke waarde**;
- de communicatie is traceerbaar en heeft de waarde van een aangetekende zending;
- alle formats tot 10 MB kunnen verstuurd worden;
- het systeem werkt enkel met **adressen van geauthentiseerde bronnen**.

#### WAT HEBT U DAARVOOR NODIG?

- een pc met internetconnectie
- uw advocatenkaart
- een kaartlezer

Om in te loggen op het DPA-platform kunnen de meeste kaartlezers (ook PINPAD-kaartlezers met digits) gebruikt worden of

uw gsm om de itsme authenticatie te gebruiken

### BERICHTEN ONTVANGEN VIA DE JBOX

**1.** De (gerechtelijke) instantie verstuurt een bericht (met de juridische waarde van een aangetekende zending) naar de DPA-Jbox van de advocaat.

**2.** De advocaat ontvangt een mail met de melding dat er een zending is binnengekomen (een notificatie).

Geachte meester, U hebt een aangetekende digitale zending ontvangen in uw J-Box. Via deze <u>link</u> en aan de hand van uw advocatenkaart kan u deze ophalen. Wij wensen u hiervan een goede ontvangst. Met al uw vragen kan u steeds terecht bij onze Service Desk.

**3.** De advocaat meldt zich aan op het DPA-platform met zijn advocatenkaart en kan het bericht openen. De advocaat die de algemene voorwaarden heeft aanvaard en de DPA-Jbox heeft geactiveerd, zal het bericht terugvinden in de bestaande DPA-applicatie (DPA-Jbox). Voor het ontvangen van zendingen zullen geen kosten aangerekend worden. Advocaten kunnen de berichten ook beantwoorden en zelf berichten en documenten verzenden. De actuele tarieven vindt u op onze website.

## WAAR VIND IK DE DPA-JBOX?

#### Inloggen op de DPA-Jbox kan

• via de applicatietegels van het Privaat Luik (OVB), http://privaat.advocaat.be/;

| DERDENGELDEN | dp-a* Authentic Sources | dp-a. Deposit |
|--------------|-------------------------|---------------|
| 0            | € Betalend              | € Betalend () |

• via uw vertrouwd DPA-Deposit scherm: klik op **'Instellingen**' om dan daarna **via 'Mijn applicaties'** naar de DPA-Jbox te gaan.

| Box (v 1.6.0) Support: +32.2 | 307 70 30                | d (Advocaat) @Juract | 4 <mark>0</mark> | FAQ | 🌣 Instellingen | NL • | Uitloggen |
|------------------------------|--------------------------|----------------------|------------------|-----|----------------|------|-----------|
|                              | Kies uw applicatie       | ×                    |                  |     |                |      |           |
|                              | DPA-Deposit              | Ľ                    |                  |     |                |      |           |
|                              | DPA-Authentic Sources    | 2ª                   |                  |     |                |      |           |
| Mijn applicaties             | DPA-Jbox                 | 2                    |                  |     |                |      |           |
| [→ Afmelden                  | Rechterlijke bescherming | C <sup>2</sup>       |                  |     |                |      |           |

**Let op:** Advocaten die de DPA-Jbox wensen te gebruiken, moeten dit te kennen geven door op het DPA-platformde voorwaarden voor creatie en gebruik van de DPA-Jbox te aanvaarden, zodat de applicatie geactiveerd kan worden.

U vindt de voorwaarden van de DPA-Jbox onder de knop **'Mijn Gebruiksvoorwaarden'**.

|   | 0  | Miin profiol             | Actieve gebruiksvoorwaarden |                                |
|---|----|--------------------------|-----------------------------|--------------------------------|
|   | 0  |                          | Creatia on gobruik von DPA  | UV5g8d4Ta7yCkZoUXZfYuhB [COPY] |
|   | 26 | Mijn Mandaten            | Jbox AANVAARD               |                                |
| - | Ø  | Mijn Gebruiksvoorwaarden | Versie 5/1/2021             |                                |
|   |    |                          |                             |                                |

## OVERZICHT DPA-JBOX

U ziet uw **inbox** en links in het menu de knoppen **"Nieuw bericht opstellen"**, **"Ontvangen berichten"** en **"Verstuurde berichten"** 

| dp-a NL   FR   EN<br>/1.2.8.202201260932 | Ontvangen berichten                                   | Datum ~    |  |
|------------------------------------------|-------------------------------------------------------|------------|--|
| lhox                                     | Q Zoeken (min 2 char)                                 | V          |  |
| Jbox Actief                              | TEST<br>• Test<br>Test d,lkqs,dvc,qsd,vm,qmsldc;      | 04/02/2022 |  |
| Ontvangen berichten                      | TEST<br>• Test from Olivier<br>Geen specifiek bericht | 04/02/2022 |  |
| Verstuurde berichten                     |                                                       |            |  |

Klik op het **bericht** om het te lezen.

| dp-a NL   FR   EN         |                                                     |            |                                                                                                    |
|---------------------------|-----------------------------------------------------|------------|----------------------------------------------------------------------------------------------------|
| v1.2.8.202201260932       | Ontvangen berichten                                 | Datum 🗸    | 04/02/2022                                                                                                    |
| lbox                      | Q Zoeken (min 2 char)                               | V          | 04) 027 2022                                                                                                    |
| UDUX .                    | TEST                                                | -          | TEST Paul TEST belowner over degin Additivityet<br>Taget                                                                                                    |
| Jbox Actief               | Test<br>Test d,lkqs,dvc,qsd,vm,qmsldc;              | 4/02/2022  | 1631                                                                                                    |
| + Nieuw bericht opstellen |                                                     |            | "Lorem ipsum dolor sit amet, consectetur adipiscing elit, sed do eiusmod<br>tempor incididunt ut labore et dolore magna aliqua. Ut enim ad minim                                                                                                    |
| Ontvangen berichten       | TEST<br>Test from Olivier<br>Geen specifiek bericht | 04/02/2022 | veniam, quis nostrud exercitation ullamco laboris nisi ut aliquip ex ea<br>commodo consequat. Duis aute irure dolor in reprehenderit in voluptate velit<br>esse cillum dolore eu fugiat nulla pariatur. Excepteur sint occaecat cupidatat<br>non proident, sunt in culpa qui officia deserunt mollit anim id est laborum." |
| 🚀 Verstuurde berichten    |                                                     |            |                                                                                                    |

Klik op "Verstuurde berichten" om uw outbox te zien.

| 11.2.0.202201200302       | Verstuurde berichten              | Datum 🗸           | 07/02/2022 15:42 (Verzonden)                                         |
|---------------------------|-----------------------------------|-------------------|----------------------------------------------------------------------|
| Jbox                      | Q Zoeken (min 2 char)             | V                 |                                                                      |
| Jbox Actief               | Onderwerp test                    | 15:42             | Onderwerp test                                                       |
| + Nieuw bericht opstellen | Bencht test                       |                   | Bericht test                                                         |
| Ontvangen berichten       | Bank_Test<br>Onderwerp<br>Bericht | <b>8</b><br>14:39 | Brief.pdf                                                            |
| Verstuurde berichten      |                                   |                   | Ontvangers Gefactureerd aan Dossiemummer                             |
|                           | Bank_Test<br>Test<br>Bericht      | 04/02/2022        | (Vezanden)                                                           |
|                           |                                   |                   | Verzendings attest(en)                                               |
|                           | Test<br>Bericht                   | 04/02/2022        | Vezoden<br>Verzendings attest(en)<br>Fen verzending attest aanvragen |

Het is mogelijk om een **verzendingsattest** aan te vragen zodat u uw verzending steeds kan bewijzen. U gaat hiervoor naar de verstuurde berichten en vraagt het gewenste attest aan voor het gekozen bericht.

Om een nieuw bericht te verzenden klikt u op '**Nieuw bericht opstellen'.** Selecteer de ontvanger door **in het veld 'Versturen naar' te klikken**.

| Nieuw bericht                                                                     |                                                           |                                                                                   |                             | ×           |
|-----------------------------------------------------------------------------------|-----------------------------------------------------------|-----------------------------------------------------------------------------------|-----------------------------|-------------|
| Dit bericht is een elektronisch beveiligde aangetekende zend<br>verzoekschriften. | ing met ontvangstbevestiging. Behoudens het disfunctioner | en van het e-deposit systeem, kan de DPA-Jbox niet gebruikt worden voor de neerle | gging van conclusies, stukk | en of       |
| Versturen naar*                                                                   |                                                           |                                                                                   |                             |             |
|                                                                                   |                                                           |                                                                                   |                             |             |
| Onderwerp*                                                                        |                                                           |                                                                                   |                             |             |
| Voorbeeld van een bericht                                                         |                                                           |                                                                                   |                             |             |
| Bericht*                                                                          |                                                           |                                                                                   |                             |             |
| Un is een neuw venun                                                              |                                                           |                                                                                   |                             |             |
| SBOX_to_upload.pdf x                                                              |                                                           |                                                                                   |                             |             |
| Facturatiegegevens                                                                |                                                           |                                                                                   |                             |             |
| Factuur aan Organisatie*                                                          | Dossiernummer                                             | Prijs                                                                             |                             |             |
| Lawyer Office FF (0507674311)                                                     | 201X/A/123456789                                          | 10 € (excl. BTW)                                                                  |                             |             |
|                                                                                   |                                                           |                                                                                   | Annuleer 🍵 🗞                | 🖈 Versturen |

Het 'adresboek' wordt geopend. (Het systeem werkt enkel met adressen van **geauthentiseerde bronnen**.) Vul minimun 2 letters in het zoekveld in.

| /ersture | en naar*                                                                                                    |                                                                           |                                               |
|----------|----------------------------------------------------------------------------------------------------|---------------------------------------------------------------------------|-----------------------------------------------|
| Beste    | mmeling toevoegen                                                                                                    |                                                                           |                                               |
|          |                                                                                                    |                                                                           | ×                                             |
| Beste    | emmeling(en) toevoegen                                                                                                    |                                                                           |                                               |
| ad .     | <b>-</b>                                                                                                    |                                                                           |                                               |
|          |                                                                                                    |                                                                           |                                               |
|          | Naam                                                                                                    | Adres                                                                     | Beroep                                        |
|          | Naam<br>Adélaïde LAMBIN et Jean Sébastien LAMBIN, notaires associés                                                                                                    | Adres<br>Grand Rue 13 5640 Saint-Gérard                                   | Beroep<br>Notariaat                           |
|          | Naam<br>Adélaïde LAMBIN et Jean Sébastien LAMBIN, notaires associés<br>Adélaïde LAMBIN et Jean Sébastien LAMBIN, notaires associés                                                                | Adres<br>Grand Rue 13 5640 Saint-Gérard<br>Grand Rue 13 5640 Saint-Gérard | Beroep<br>Notariaat<br>Notariaat              |
|          | Naam<br>Adélaïde LAMBIN et Jean Sébastien LAMBIN, notaires associés<br>Adélaïde LAMBIN et Jean Sébastien LAMBIN, notaires associés<br>Adélaïde LAMBIN et Jean Sébastien LAMBIN, notaires associés | Adres<br>Grand Rue 13 5640 Saint-Gérard<br>Grand Rue 13 5640 Saint-Gérard | Beroep<br>Notariaat<br>Notariaat<br>Notariaat |

Selecteer de gewenste ontvanger door **het vakje vóór de naam aan te vinken**. U kan een of meerdere ontvangers toevoegen.

|        | WDencin                                                                                                    |                                                                           |                                  |
|--------|----------------------------------------------------------------------------------------------------|---------------------------------------------------------------------------|----------------------------------|
| erstur | ren naar*                                                                                                    |                                                                           |                                  |
| Adél   | laïde LAMBIN et Jean Sébastien LAMBIN, notaires associés 🗙                                                                         |                                                                           |                                  |
|        |                                                                                                    |                                                                           |                                  |
| Beste  | emmeling(en) toevoegen                                                                                                    |                                                                           |                                  |
|        |                                                                                                    |                                                                           |                                  |
| ad     |                                                                                                    |                                                                           |                                  |
| ad     | Naam                                                                                                    | Adres                                                                     | Beroep                           |
| ad     | Naam<br>Adélaïde LAMBIN et Jean Sébastien LAMBIN, notaires associés                                                                | Adres<br>Grand Rue 13 5640 Saint-Gérard                                   | Beroep<br>Notariaat              |
| ad     | Naam<br>Adélaïde LAMBIN et Jean Sébastien LAMBIN, notaires associés<br>Adélaïde LAMBIN et Jean Sébastien LAMBIN, notaires associés | Adres<br>Grand Rue 13 5640 Saint-Gérard<br>Grand Rue 13 5640 Saint-Gérard | Beroep<br>Notariaat<br>Notariaat |

Klip onderaan op "Volgende"

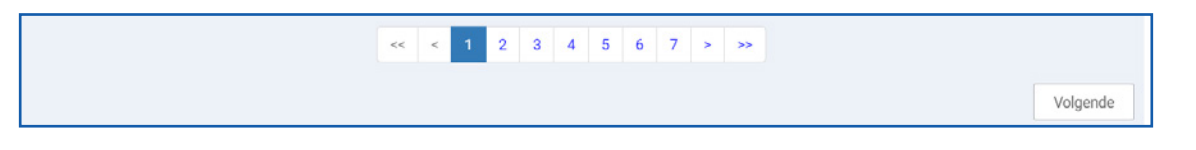

Vul het **onderwerp** en de **essentie van het bericht** in. Voeg, indien gewenst, de **bijlagen** toe. Selecteer aan wie moet worden **gefactureerd** en voeg indien nodig het **dossiernummer** toe.

| Nionw bariebt                                                                                                    | ×      |
|----------------------------------------------------------------------------------------------------|--------|
| Neuw bencik                                                                                                    |        |
| Dit bericht is een elektronisch beveiligde aangetekende zending met ontvangstbevestiging. Behoudens het disfunctioneren van het e-deposit systeem, kan de DPA-Jbox niet gebruikt worden voor de neerlegging van conclusies, stukken of verzoekschriften. |        |
| Versturen naar*                                                                                                    |        |
| Olivier(ACC é) De Smaele 🗙                                                                                                    |        |
| Onderwerp*                                                                                                    |        |
| Voorbeeld van een bericht                                                                                                    |        |
| Bericht*                                                                                                    |        |
| Dit is een nieuw bericht                                                                                                    |        |
| 2 300 m Annuar Ann X                                                                                                    |        |
| Facturatiegegevens                                                                                                    |        |
| Factuur an Organisatie* Dossiermummer Prijs                                                                                                    |        |
| Lawyer Office FF (0507674311) 201X/A/123450789 10 € (excl. BTW)                                                                                                    |        |
| Annuleer 🗴 🗞 🗸 Versi                                                                                                    | sturen |

U kan via de DPA-Jbox ook bijlagen versturen: alle documentformats (dus niet alleen pdf's) die niet groter zijn dan 10 MB.

#### OPGELET

Met uitzondering voor de procedurestukken ter attentie van de Raad voor Vreemdelingenbetwisting mag de DPA-Jbox niet gebruikt worden om verzoekschriften, conclusies en stukken naar de griffie te versturen. Dit moet nog steeds via DPA-Deposit gebeuren omdat alleen documenten die via dit kanaal verzonden worden ook terechtkomen in de daarvoor voorziene applicatie van de griffie.

#### MANDAAT VERLENEN

Om aan uw **assistent een mandaat te verlenen** gaat u naar: https://secure.dp-a.be/profile op het DPA-platform. Op de profielpagina van uw DPA-account, klik links in het menu op 'Mijn mandaten'.

De medewerker kan nadien inloggen via de elD of itsme<sup>®</sup> en de berichten ophalen en eventueel ook nieuwe berichten uitsturen.

# HULP NODIG?

Neem contact op met de DPA-Service Desk

- Tel.: 02 307 70 30
- e-mail: support@dp-a.be
- www.dp-a.be

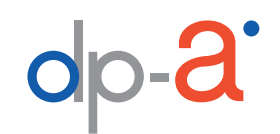

A COMMON PROJECT OF

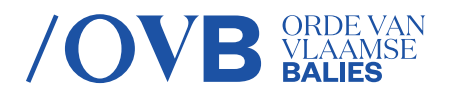

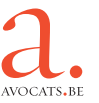